ΟΙΚΟΝΟΜΙΚΟ ΠΑΝΕΠΙΣΤΗΜΙΟ ΑΘΗΝΩΝ

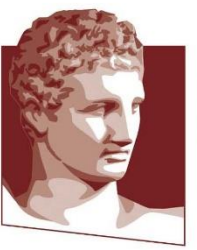

ATHENS UNIVERSITY OF ECONOMICS AND BUSINESS

## **AUEB VPN**

uvpn.aueb.gr Service

May 2024

Network Operation Center tel. 210 8203900, e-mail: noc@aueb.gr

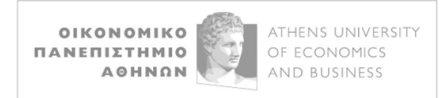

## **Connection Instructions for the uVPN Service (Windows)**

uVPN service has been implemented by the Greek Universities Network (GUNET).

Before you begin installing the necessary software, it is advisable to uninstall the previous version of the VPN (OpenVPN GUI) that you might have on your computer.

Download the OpenVPN Connect application to your computer from <u>https://openvpn.net/client/</u> for the appropriate operating system:

| Download OpenVPN Connect for Windows |              |                            |                                    |  |
|--------------------------------------|--------------|----------------------------|------------------------------------|--|
|                                      | wnload OpenV | wnload OpenVPN Connect for | wnload OpenVPN Connect for Windows |  |

Run the file openvpn-connect-x.x.x.xxxx\_signed.msi, which was created in the Downloads folder, and the installation process for OpenVPN Connect begins:

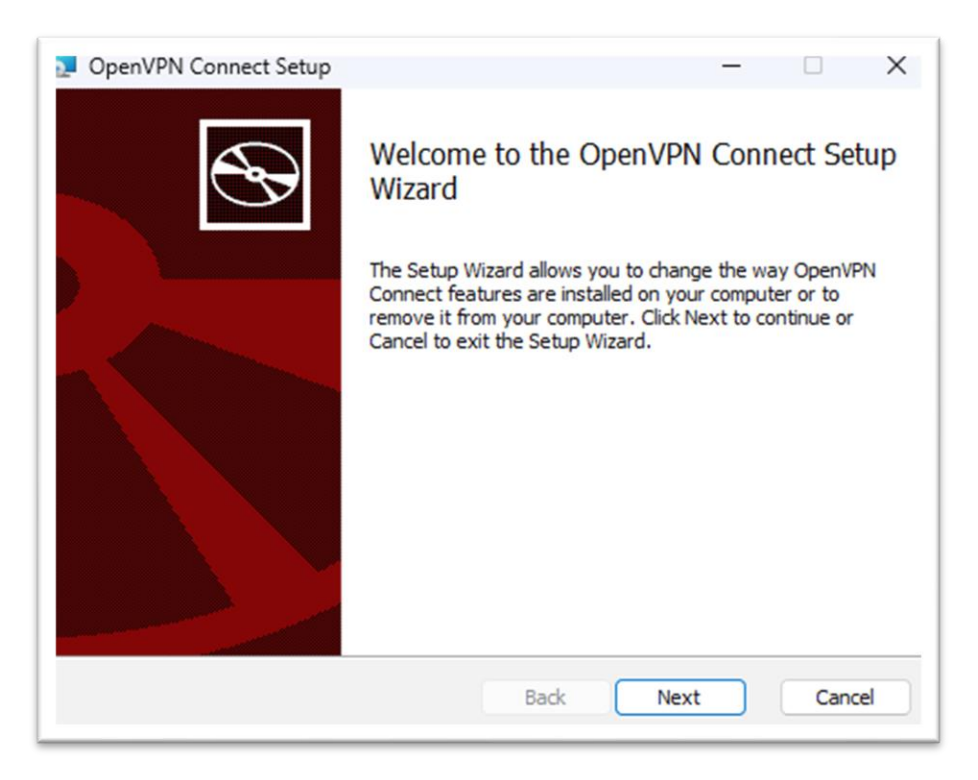

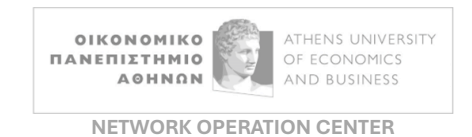

Click Next, check the I accept the terms in the License Agreement box, and then click Next.

| OpenVPN Connect Setup                                                                        | -                |     | ×   |
|----------------------------------------------------------------------------------------------|------------------|-----|-----|
| End-User License Agreement<br>Please read the following license agreement carefully          |                  |     | Ð   |
| OpenVPN Connect EULA:                                                                        |                  |     |     |
| OpenVPN License<br>OpenVPN Connect End User License Agreement<br>Connect EULA)               | (Open            | VPN |     |
| 1. Copyright Notice: OpenVPN Connect License<br>Copyright (c) 2009-2024 OpenVPN, Inc. All r: | e;<br>ights<br>2 | ł   |     |
| Print Back Next                                                                              |                  | Can | cel |

On the next screen, click **Install**, and the installation will begin.

Note: In case during the installation process you are asked "**Do You Want to Allow This App to Make Changes?**", select **Yes**.

After a short while, the installation will complete, and on the final installation screen, select **Finish**:

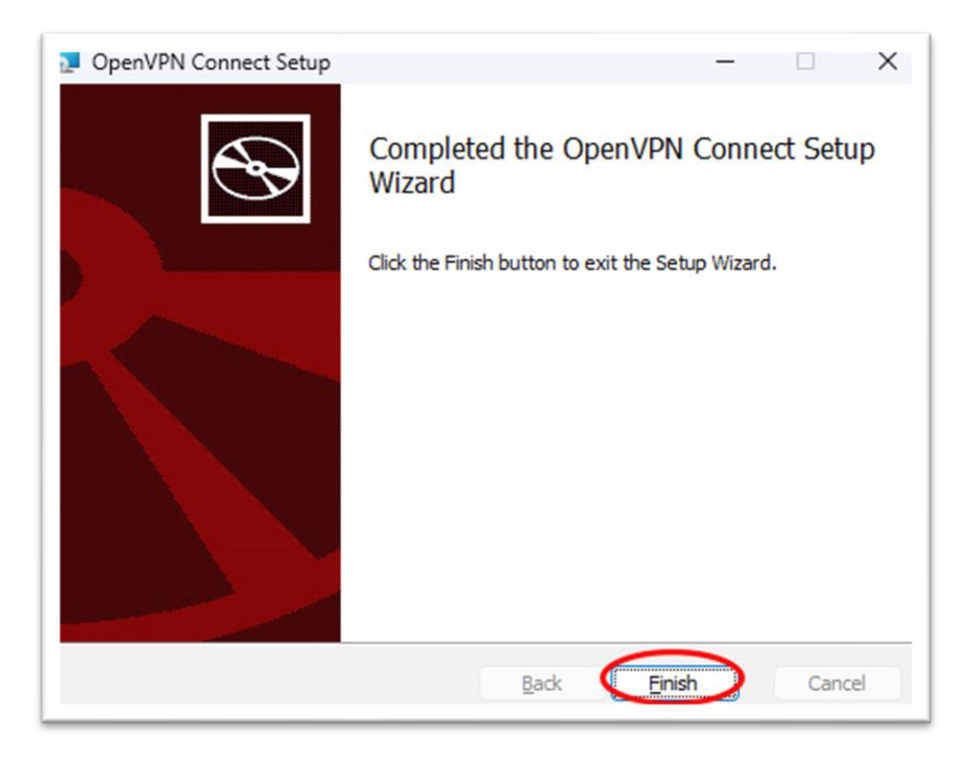

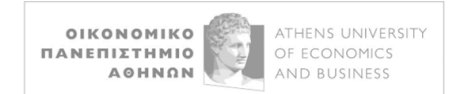

## The following window will appear on the screen, where you select AGREE:

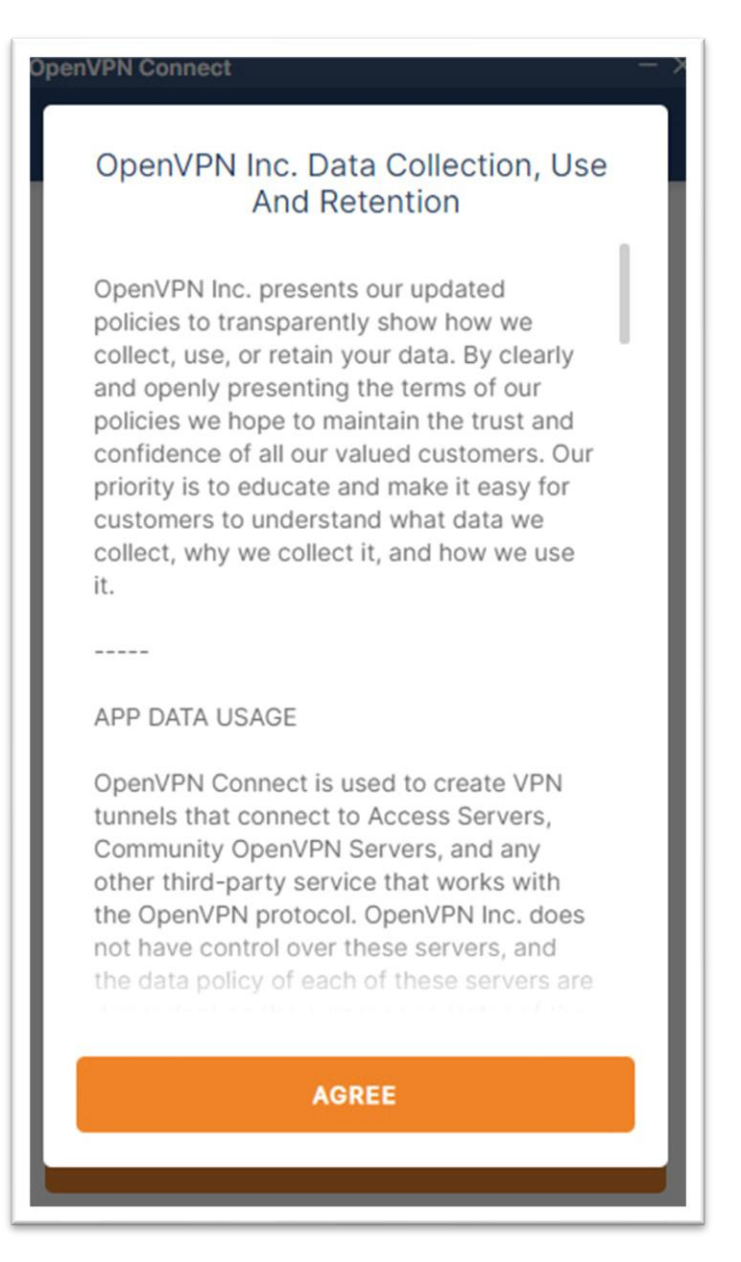

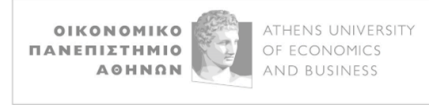

The configuration file input screen will appear, where, after **https://**, you enter (via copy-paste, for ease) *uvpn.aueb.gr/client.ovpn* :

| penVPN Connect - >                  |                                     |                                       |  |
|-------------------------------------|-------------------------------------|---------------------------------------|--|
| Import Profile                      |                                     |                                       |  |
| VI                                  | A URL                               | UPLOAD FILE                           |  |
| URL<br>https://uvj                  | on.aueb.gr/cliei                    | nt.ovpn                               |  |
| Please not<br>using URL<br>provider | te that you can<br>if it is support | only import profile<br>ed by your VPN |  |
| NEXT                                |                                     |                                       |  |

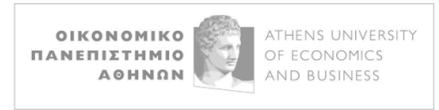

NETWORK OPERATION CENTER

Select **NEXT**, then the screen for entering your username and password will appear. Enter your Academic account username (without the suffix *@aueb.gr*) and password and click **IMPORT**:

| penVPN Connect                                                | - > |
|---------------------------------------------------------------|-----|
| Import Profile                                                |     |
|                                                               |     |
| alexandris                                                    |     |
| Password                                                      |     |
| •••••                                                         | Ø   |
|                                                               |     |
| Profile Name                                                  |     |
| alexandris@uvpn.aueb.gr                                       |     |
| Port (optional) Import autologin profile Connect after import |     |
|                                                               |     |
|                                                               |     |
|                                                               |     |
|                                                               |     |
| IMPORT                                                        |     |
|                                                               |     |

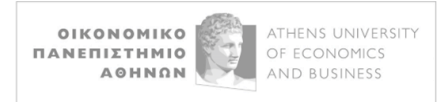

NETWORK OPERATION CENTER

OpenVPN Connect is now ready to be used for connecting to the AUEB VPN:

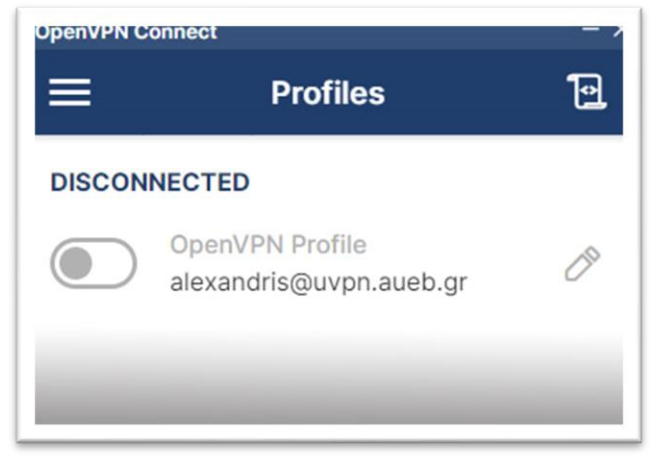

Before connecting for the first time, you can choose to save our password so that we don't have to enter it

every time, by clicking on 🧷 . This will bring up the **Edit Profile** window:

| OpenVPN Connect                   | - >       |
|-----------------------------------|-----------|
| < Edit Profile                    | Save      |
| Profile Name                      |           |
| alexandris@uvpn.aueb.gr           |           |
| Server Hostname (locked)          |           |
| uvpn.aueb.gr                      |           |
|                                   |           |
| Server Override (optional)        |           |
| Username                          |           |
| alexandris                        |           |
| Rave password                     |           |
| ave password                      |           |
| Password                          |           |
| •••••                             |           |
| Certificate and Key               |           |
| None                              | Assign    |
| Profile ID                        |           |
| Unique identifier of this profile |           |
| DELETE PROFILE                    | ADD PROXY |

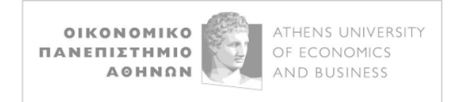

There, you check the **Save password** option, re-enter your password, and click **Save** in the top right corner.

You are now ready to connect. To do so, click on the

Dicon.

On the first connection, the following window will appear. Check the "**Don't show again for this profile**" <u>and then select **CONTINUE**:</u>

| Missing external c                                                                                   | ertificate                                  |
|----------------------------------------------------------------------------------------------------|---------------------------------------------|
| Please choose the external ce<br>profile or continue if your prof<br>connect without client certific | rtificate for this<br>ile allows to<br>ate. |
| Don't show again for this                                                                            | profile                                     |
| SELECT CERTIFICATE                                                                                   | CONTINUE                                    |

If your credentials (username and password) are correct, the connection will be successful:

| OpenVPN Connect - > |                                  |                    |     |  |  |
|---------------------|----------------------------------|--------------------|-----|--|--|
| ≡                   | Profile                          | es                 | 10  |  |  |
| CONNEC              | CONNECTED                        |                    |     |  |  |
|                     | OpenVPN Profil<br>alexandris@uvp | e<br>n.aueb.gr     |     |  |  |
| CONNEC              | CTION STATS                      |                    |     |  |  |
| 36.4KB/             | 6                                |                    |     |  |  |
|                     |                                  |                    |     |  |  |
| 0B/s                |                                  |                    |     |  |  |
| BYTES IN<br>64 B/S  | 4                                | 1 BYTES<br>799 B/S | OUT |  |  |
| DURATIO<br>00:00:12 | N PAC<br>2 0 s                   | KET RECEIVED       |     |  |  |
| YOU                 |                                  |                    |     |  |  |
| alexand             | r                                |                    | Ð   |  |  |

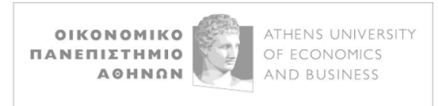

To disconnect from the service, simply click on the

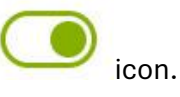

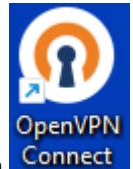

For all future connections, open the OpenVPN Connect application from the desktop icon